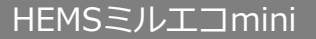

## **MEDIOTEC**

## 利用設定

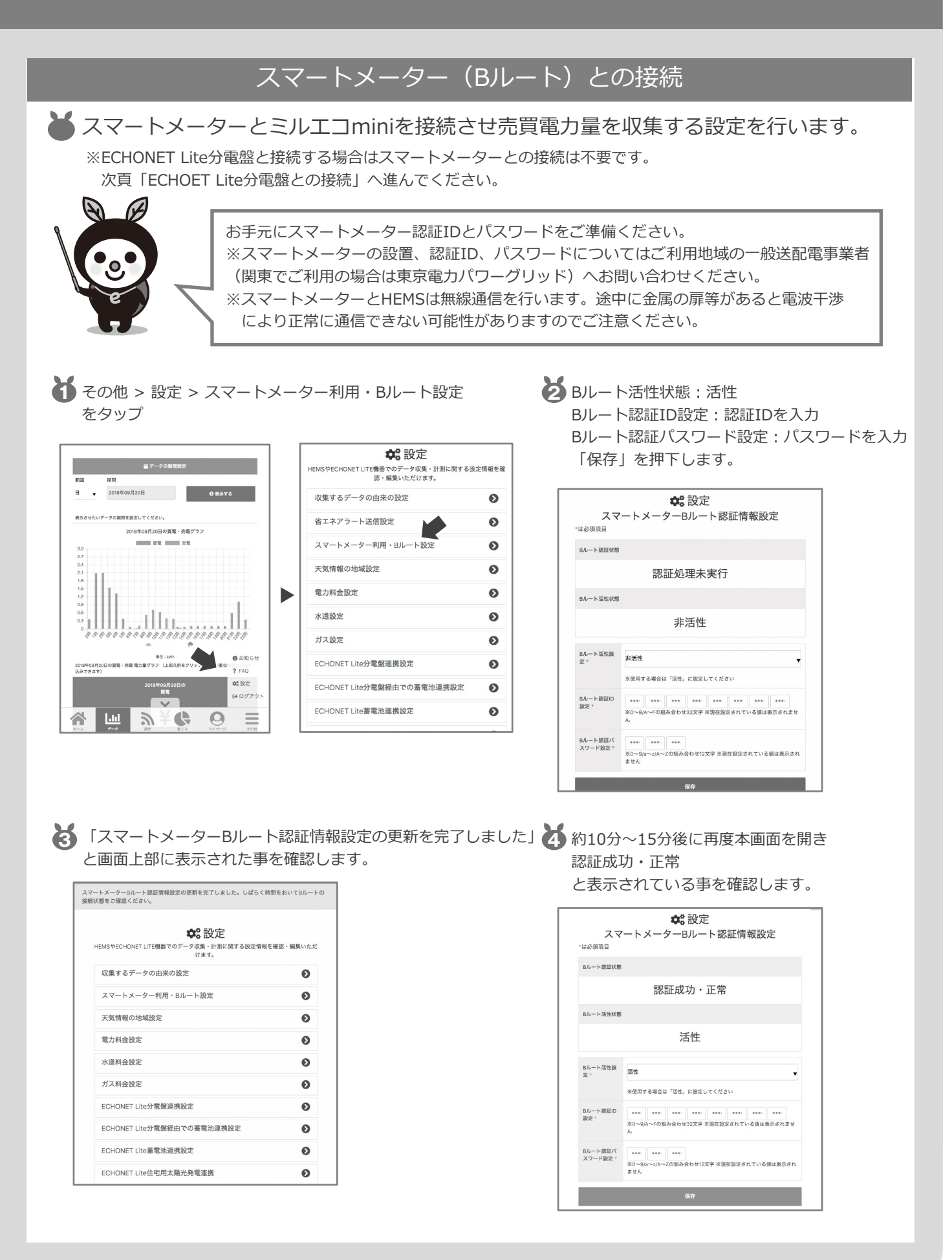